## Anleitung für das Kopieren bereits erstellter Laufveranstaltungen

### 1.) Einloggen und auf rothinterlegtes Ausschreibungsfeld klicken.

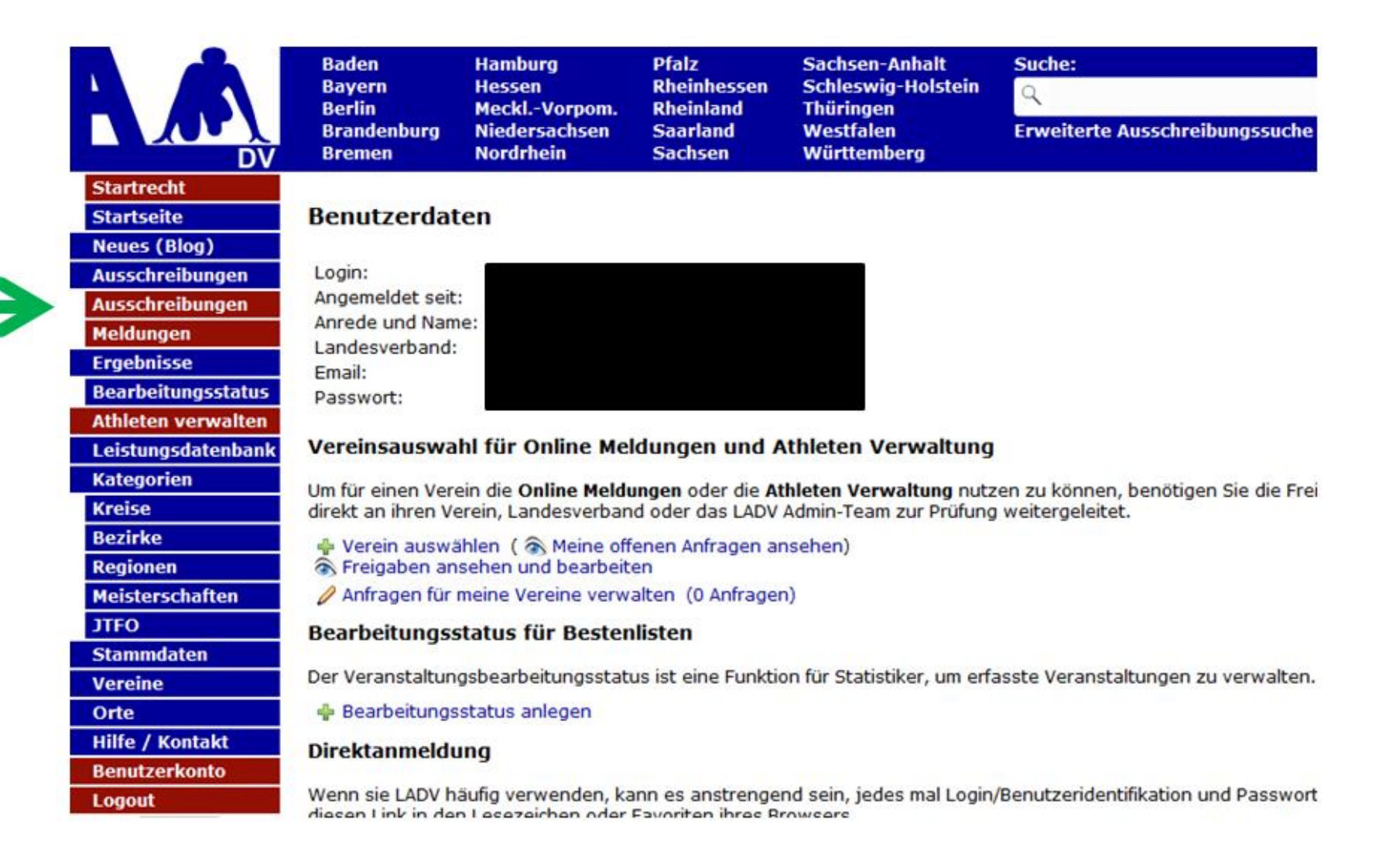

### 2.) Auf "Neue Veranstaltungsanmeldung (ohne Ausschreibung)" klicken.

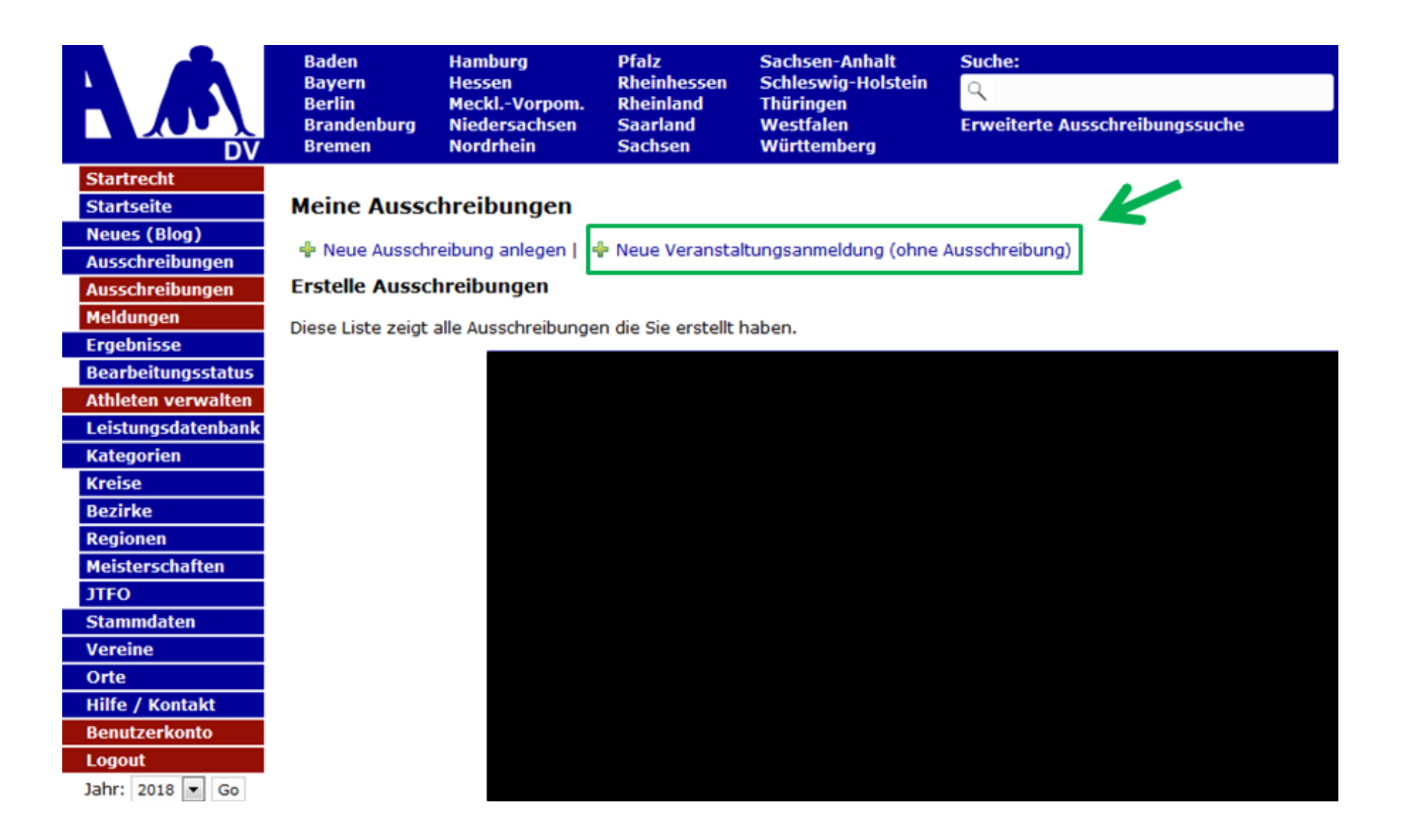

3.) Hinter der Veranstaltung "XYZ – Lauf" auf "Neue Anmeldung" klicken.

# Veranstaltungsanmeldung

+ Neue Veranstaltungsanmeldung

| ■ Veranstaltungsanmeldungen |                      |           | + Neue \  | /eranstaltungsanmeldung |            |            |                           |                 |
|-----------------------------|----------------------|-----------|-----------|-------------------------|------------|------------|---------------------------|-----------------|
| Alle                        | Entwürfe             | Beantragt | Abgelehnt | Genehmigt               |            |            |                           | 1               |
| Name                        |                      |           |           |                         | Datum      | Status     | Aktion                    | V               |
|                             |                      |           |           |                         |            |            | PDF +Neue Anmeldung       |                 |
| XYZ                         | – <mark>L</mark> auf |           |           |                         | TT.MM.JIII | Akzeptiert | 🏁 Finisher 🕹 LOGO 🔯 PDF   | +Neue Anmeldung |
|                             |                      |           |           |                         |            |            | 🏁 Finisher 🕹 LOGO 🚺 PDF   | +Neue Anmeldung |
|                             |                      |           |           |                         |            |            | 🏁 Finisher 🕹 LOGO 🖪 PDF   | +Neue Anmeldung |
|                             |                      |           |           |                         |            |            | 🏁 Finisher 🕹 LOGO 🚺 PDF   | +Neue Anmeldung |
|                             |                      |           |           |                         |            |            | 🏴 Finisher 🛛 📥 LOGO 🔀 PDF | +Neue Anmeldung |
|                             |                      |           |           |                         |            |            | 🏁 Finisher 🕹 LOGO 🖪 PDF   | +Neue Anmeldung |
|                             |                      |           |           |                         |            |            | 🏁 Finisher 🕹 LOGO 🚺 PDF   | +Neue Anmeidung |
|                             |                      |           |           |                         |            |            | 🏁 Finisher 🕹 LOGO 🚺 PDF   | +Neue Anmeldung |
|                             |                      |           |           |                         |            |            | 🏁 Finisher 🕹 LOGO 🖪 PDF   | +Neue Anmeldung |
|                             |                      |           |           |                         |            |            | 🏁 Finisher 🕹 LOGO 🚺 PDF   | +Neue Anmeldung |
|                             |                      |           |           |                         |            |            | 🏁 Finisher 🕹 LOGO 🕒 PDF   | +Neue Anmeldung |

4.) Nun ist die Veranstaltung kopiert und Sie können nun einzelne Daten, wie z.B. Name, Datum, etc., bearbeiten.

| Veranstaltungsanmeldungen + Neue Veranst     | altungsanmeldung                                                                                                    | dung Bearbeiten                                                                                      |                                                                    |
|----------------------------------------------|----------------------------------------------------------------------------------------------------|----------------------------------------------------------------------------------------------------|--------------------------------------------------------------------|
| Stammdaten :                                 |                                                                                                    |                                                                                                    |                                                                    |
| Veranstalter<br>Veranstaltung<br>Wettbewerbe | für ihre Veranstaltungsanmeldung auch eine Ausschreit<br>zu erstellen. Veranstaltungsanmeldung und Ausschreib<br>t. Hier klicken: Ausschreibung erstellen. | bung auf LADV erstellen / veröffentlichen möchter<br>ung werden dann automatisch verknüpft. Bei Star | , dann empfehlen wir zuerst die<br>lionnahen Veranstaltungen werde |
| Name                                         | 2. XYZ - Lauf                                                                                                    |                                                                                                    |                                                                    |
| Datum                                        | TTI.MM.TTI                                                                                                    | <b></b>                                                                                              |                                                                    |
| Ende Datum                                   | 29.10.2018                                                                                                    |                                                                                                    |                                                                    |
| Beginn                                       |                                                                                                    | Uhr                                                                                                  |                                                                    |
|                                              | ſ                                                                                                    |                                                                                                    |                                                                    |
| PLZ                                          |                                                                                                    |                                                                                                    |                                                                    |
| PLZ<br>Ort                                   |                                                                                                    |                                                                                                    | Q                                                                  |

### 5.) Wettbewerbe RICHTIG eintragen!

→ Jeder Lauf muss einzeln aufgelistet werden, mit Strecke und den entsprechenden Altersklassen (siehe Deutsche-Leichtathletik-Ordnung).

| 4. Wettbewerbe                                                                   |                                                                                                    |  |  |  |  |  |  |  |  |  |
|----------------------------------------------------------------------------------|----------------------------------------------------------------------------------------------------|--|--|--|--|--|--|--|--|--|
| Standardwettbewerbe                                                              |                                                                                                    |  |  |  |  |  |  |  |  |  |
| + Laufwettbewerb hinzufügen                                                      |                                                                                                    |  |  |  |  |  |  |  |  |  |
| <ul> <li>Lauf kopieren</li> <li>Lauf bearbeiten</li> <li>Lauf löschen</li> </ul> | <b>z.B. 10km Hauptlauf</b><br>Altersklassen Zusammenfassung: ab U16<br>Art: 10 km; Vermessen: Nein; Streckenlänge: 10000m<br>Altersklassen nach DLO: M14, M15, MJ U18, MJ U20, Männer, M U23, M30, M35, M40, M45, M50, M55, M60, M65, M70, M75, M80, M85, M90, M95, W14, W15,<br>WJ U18, WJ U20, Frauen, W U23, W30, W35, W40, W45, W50, W55, W60, W65, W70, W75, W80, W85, W90, W95 |  |  |  |  |  |  |  |  |  |
| <ul> <li>Lauf kopieren</li> <li>Lauf bearbeiten</li> <li>Lauf löschen</li> </ul> | <b>z.B. 5km</b><br>Altersklassen Zusammenfassung: ab U16<br>Art: 5 km; Vermessen: Nein; Streckenlänge: 5000m<br>Altersklassen nach DLO: M14, M15, MJ U18, MJ U20, Männer, M U23, M30, M35, M40, M45, M50, M55, M60, M65, M70, M75, M80, M85, M90, M95, W14, W15,<br>WJ U18, WJ U20, Frauen, W U23, W30, W35, W40, W45, W50, W55, W60, W65, W70, W75, W80, W85, W90, W95              |  |  |  |  |  |  |  |  |  |
| <ul> <li>Lauf kopieren</li> <li>Lauf bearbeiten</li> <li>Lauf löschen</li> </ul> | z.B. Schülerlauf<br>Altersklassen Zusammenfassung: U14-U16<br>Art: Lauf; Vermessen: Nein; Streckenlänge: 2000m<br>Altersklassen nach DLO: M12, M13, M14, M15, W12, W13, W14, W15                                                                                                    |  |  |  |  |  |  |  |  |  |
| <ul> <li>Lauf kopieren</li> <li>Lauf bearbeiten</li> <li>Lauf löschen</li> </ul> | <ul> <li>z.B. Kinderlauf</li> <li>Altersklassen Zusammenfassung: U8-U12</li> <li>Art: Lauf; Vermessen: Nein; Streckenlänge: 800m</li> <li>Altersklassen nach DLO: M06, M07, M08, M09, M10, M11, MK U8, MK U10, MK U12, W06, W07, W08, W09, W10, W11, WK U8, WK U10, WK U12</li> <li>4 Lauf Wettbewerb(e)</li> </ul>                                                                  |  |  |  |  |  |  |  |  |  |

Speichern

#### 6.) Antrag überprüfen und unbedingt auf "Antrag an die Geschäftsstelle übergeben" klicken.

| Veranstaltungsanmeldung                                                                                                    | + Neue Veranstaltungsanmeldung |
|----------------------------------------------------------------------------------------------------|--------------------------------|
| Veranstaltungsanmeldungen                                                                                                    |                                |
| Alle Entwürfe Beantragt Abgelehnt Genehmigt                                                                                                    |                                |
| Antrag auf Genehmigung einer Veranstaltung<br>Bitte überprüfen Sie die angegebenen Informationen auf Vollständigkeit. Durch einen Klick auf "Antrag an Geschäftsstelle übergeben" w<br>der Antrag an Ihre Geschäftsstelle zur Bearbeitung weitergeleitet. | ird                            |
| Ausschreibung -                                                                                                    |                                |
| Name<br>Datum<br>Ende Datum<br>Uhrzeit<br>Ort<br>Art<br>Kategorie<br>Ersteller                                                                                                    |                                |
| /eranstalter                                                                                                    |                                |
| Vorgang Ersteller Vorgang erstellt Vorgang übergeben Vorgang bearbeitet                                                                                                    |                                |

Mit der Beantragung bestätigt der Veranstalter die Kenntnisnahme der Anmeldeinformationen und verpflichtet sich zur Beachtung der dort angegebenen Auflagen sowie zur Einhaltung der DLV-Satzung und Ordnungen, des darin enthaltenen DLV-Anti-Doping-Codes (ADC), der Deutschen Leichtathletikordnung (DLO), der Gebührenordnung (GBO) sowie zur Einhaltung der "Internationalen Wettkampfregeln (IWR). Der Veranstalter verpflichtet sich des Weiteren, Teilnehmer seiner Veranstaltung schriftlich darauf hinzuweisen, dass dieser mit der Teilnahme die Geltungen des DLV Anti-Doping-Codes (DLV-ADC) anerkennt und sich dessen Bestimmungen unterwirft. Der Veranstalter verpflichtet sich des Weiteren, vom Teilnehmer seiner Veranstaltung die schriftliche Zustimmung der Anerkennung der DLO, § 5.1.1 bzw. 5.1.2 einzuholen und schriftlich darauf hinzuweisen, dass sich dieser mit der Teilnahme diesen Bestimmungen unterwirft Er erklärt sich auch damit einverstanden, dass vorgenannte Veranstaltung einschl. der genannten Kontaktdaten in den DLV-und LV-Publikationen sowie Internetseiten www.leichtathletik.de, www.laufen.de und des eigenen LV veröffentlicht wird. Dieses gilt auch für die Ergebnisse zur Erstellung der Deutschen Laufrangliste (unmittelbare Bereitstellung).

Anmeldeinformationen siehe DLV Antrag auf Genehmigung einer Veranstaltung (ab Seite 2).

Antrag an Geschäftsstelle übergeben